Page 1 of 4

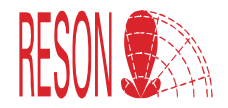

**Engineer note** 

## **Configure Artemis with external** operate panel

### Introduction

This document describes the procedure to configure the Artemis Mk5 with an external operate panel

### **Procedure**

Connect the external operate panel to the operating panel socket (centre socket) of the Artemis unit.

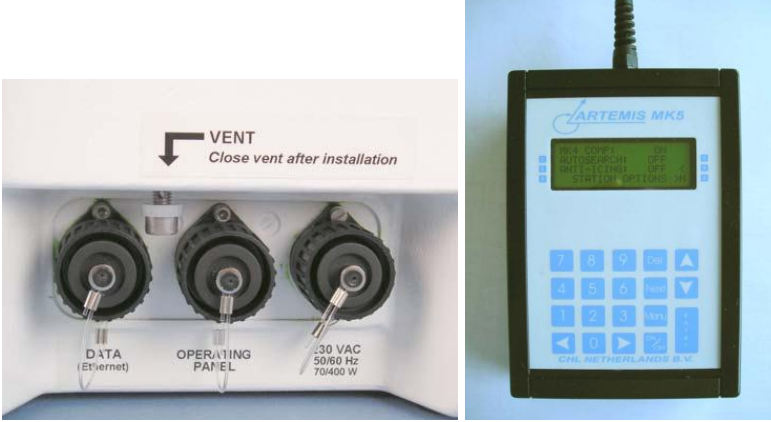

Sockets Artemis

External operate panel

-Press <Menu> -Press <5> configuration -Following page appears:

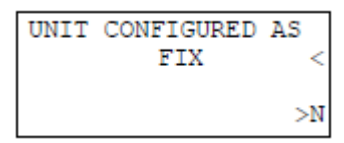

-Press <Enter> ; the cursor (<) starts blinking. -Press the ▲ (arrow up) key or ▼ (arrow down) key until it reads "FIX" -Press <Enter> to acknowledge

Page 2 of 4

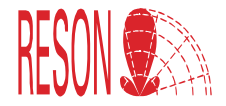

#### -Press <Next> Now the frequency page appear

| FREQ        | PAIR (MHz | )  |
|-------------|-----------|----|
| MOB         | FIX       |    |
| * : * * * * | ****      | <  |
| FIX FRE(    | 2 = ****  | >N |

# For this example we use frequency pair 0 and address code 0. (When different select associated frequency and address code)

Press <Enter>; the cursor (<) starts blinking.</li>
Press the ▲ (arrow up) key or ▼ (arrow down) key until it reads

MOB FIX 0: 9200 9230

-Press <Enter> to acknowledge.

-Press <Next> Now the address code page appear:

FIX SELECTIVE ADDRESS CODE: \*\*  $\leq$ >N

-Press<Enter>; the cursor (<) starts blinking. -Using the numerical keys 0-9 to enter the address code. In your case enter 00. -Press <Enter> to acknowledge

-Press <Next> Now the physical scan limit page appears:

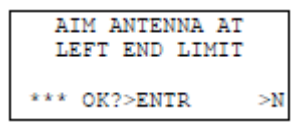

#### Do NOT enter physical scan limits.

-Press <next>

-And press again <next> to ignore this physical scan limit setup.

The scan sector page will appear.

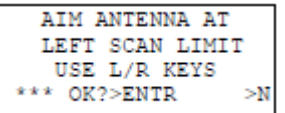

Page 3 of 4

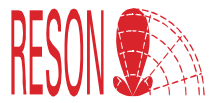

-Using the  $\blacktriangleleft$  (left arrow) key and the "**0**" key to stop the antenna, turn the antenna to the left auto search scan limit of the antenna.

-Press <enter> to set the left auto scan limit.

#### The following page appear

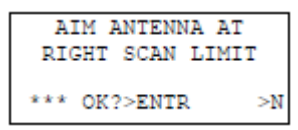

-Using the ► (right arrow) key and the "**0**" key to stop the antenna, turn the antenna to the right auto search scan limit of the antenna. -Press <enter> to set the right auto scan limit.

The alignment page appear:

Slowly push the antenna by hand so the front is in lign with the reference alignment point. Use a telescope for accurate adjustment.

-Press <enter> Following page appears

-Press <enter>

-Using the numerical keys 0-9 to enter the associated alignment angle and press <enter> (Use the ►(right arrow) for a decimal point) -Press <next>

Follow page appears

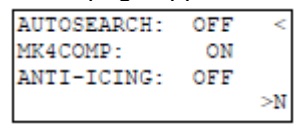

-Press <enter> the cursor (<) starts blinking.

-Press the ▼ (down arrow) key to change "auto search off" into "auto search on".

-Press <enter>

-Press <next>

Following page appear

| AUTO  | RCVERY : | ON  | <  |
|-------|----------|-----|----|
| CONF. | PRTCTED: | ON  |    |
| GYRO  | CMPSAT : | OFF |    |
|       |          |     | >N |

Page 4 of 4

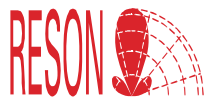

Auto recovery should be on. If it is off press <enter>; the cursor (<) starts blinking. -Press ▼ (down arrow) key to change auto recovery to on. And press <enter> to acknowledge.

Press <next>

Follow page appear

END OF FIX CONFIGURATION  $\geq M$ 

Press <menu> Press 1

Check if lower status line indicates:

STAT: F/0/0/AS

And check if antenna starts to search (turn) in your programmed scan sector. Otherwise perform procedure again.

----End of procedure---

If any questions: Send mail to <u>td@reson.nl</u>

Or call ++31 (0)10 2451500 Reson BV Netherlands